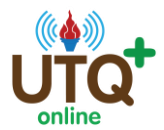

## <u>คู่มือการสมัครสมาชิก</u>

เมื่อท่านสนใจจะเข้าศึกษาบทเรียน ให้ท่านคลิกที่เมนู "สมัครสมาชิก"เพื่อทำการกรอกรายเอียดสมาชิก

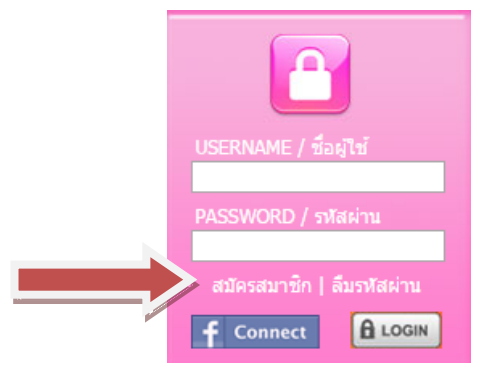

 การสมัครสมาชิกเริ่มต้นที่หน้า กรอกชื่อผู้ใช้ และรหัสผ่าน โดยรหัสผ่านควรเป็นภาษาอังกฤษหรือตัวเลข เท่านั้น และพิมพ์ยืนยันรหัสผ่านอีกครั้ง และกดถัดไป

| ข้อมูลสมัครสมาชิก |                                                                             |                                                      |       |           |
|-------------------|-----------------------------------------------------------------------------|------------------------------------------------------|-------|-----------|
|                   | กรณากรอกชื่อผู้ใช้ และรหัสผ่าน โดยใช้เจ<br>และเลข 0-9 เท่านั้นเพื่อความสะดว | มพาะตัวอักษรภาษาอังกฤษ a-z<br>กในการใช้งานครั้งต่อไป |       |           |
|                   | * ชื่อผู้ไข้ :                                                              |                                                      |       |           |
|                   | ตัวอักษรที่ใช้ได้ a-z,                                                      | 0-9                                                  |       |           |
|                   | * รหัสผ่าน :                                                                |                                                      |       |           |
|                   | * ยืนยันรหัสผ่าน :                                                          |                                                      |       |           |
|                   |                                                                             |                                                      |       |           |
|                   |                                                                             | ย้อนกลับ                                             | ถัดไป | เสร็าสิ้น |

กรณีที่ชื่อผู้ใช้มีซ้ำในระบบ ให้ท่านเพิ่มตัวเลขลงไป เช่น ชื่อผู้ใช้ Sunee เปลี่ยนเป็น Sunee2550

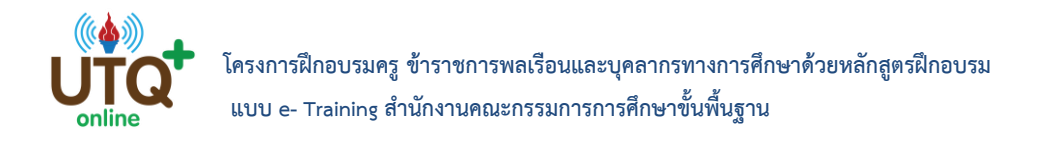

หลังจากนั้นให้ท่านกรอกข้อมูลสมัครสมาชิก เช่น คำนำหน้าชื่อ โดยคลิกที่ลูกศรเพื่อเลือก หลังจากนั้นพิมพ์ ชื่อ นามสกุล เลขที่บัตรประชาชน เพศ คลิกที่ลูกศรเพื่อเลือก วันเกิด เลือกวัน/เดือน/ปี อีเมลล์ คือพิมพ์ อีเมลล์ที่ท่านสะดวกใช้งานและยังใช้งานอยู่ปัจจุบัน เนื่องจากระบบจะต้องส่งข้อมูลให้ท่านในอนาคต เบอร์ โทร และสถานที่ส่งเอกสารที่สะดวก หากท่านต้องการเลือกไฟล์ภาพถ่ายของท่าน ให้คลิกที่เลือกไฟล์ค่ะ

| ้อมูลสมัครสมาชิก                                                                            |                                                                                                    |                                                                                                    |
|---------------------------------------------------------------------------------------------|----------------------------------------------------------------------------------------------------|----------------------------------------------------------------------------------------------------|
| * ศานาหน้าชื่อ :<br>* ชื่อ :<br>* นามสกุล :<br>* หมายเลขบัตรประชาชน :<br>เพศ :<br>วันเกิด : | ีนาย ▼<br>โปรดระบุขือ นามสกุล ที่ตรงกับหมายเลขบัตรประชาชนเพื่อใช้ในการจัดทำ<br>ประกาศนี้ยบัตรและบันทึกข้อมูลการเรียนของท่าน<br> | โล้อกไฟล์ ไม่ได้เลือกไฟล์ใด<br>เลือกไฟล์ ไม่ได้เลือกไฟล์ใด<br>หากท่านต่องการใส่รูปของท่าน ให้คลิก เลือกไฟล์<br>และเลือกรูปถ่ายของท่าน<br>ขนาดที่เหมารสมคือ 144x144 pixel และขนาดไม่<br>เกิน 500kb (ถ้ารูปขนาดใหญ่กว่าที่กำหนดระบบจะ |
| * เบอร์โทร :<br>* สถานที่ส่งเอกสารได้สะดวก :                                                | โปรดระบุอีเมล์ ที่ใช้งานจริงอยู่ในปัจจุบัน เพื่อรับข้อมูลต่าง ๆ จากระบบ<br>ด้วอย่าง 074-611xxx ใส่รทัสทางไกล และเบอร์โทรศัพท์   | 0030000107000(0700)                                                                                                    |

โปรดพิมพ์เลขที่ ชื่อโรงเรียน/สถานที่ทำงาน ที่อยู่ ตำบล อำเภอ จังหวัด

และกด เสร็จสิ้น เพียงเท่านี้ท่านก็สมัครสมาชิกเป็นที่เรียบร้อย หลังจากนั้น ระบบจะมีหน้าจอยืนยัน ท่าน สามารถนำชื่อผู้ใช้ และรหัสผ่านที่สมัครไว้ เข้าสู่ระบบที่กรอบสีชมพู ขวามือที่หน้าหลักได้ทันทีค่ะ